# 均一教育平台"加入班級"操作手册

1.進入三重國小首頁,點選"新北市單一認證"。

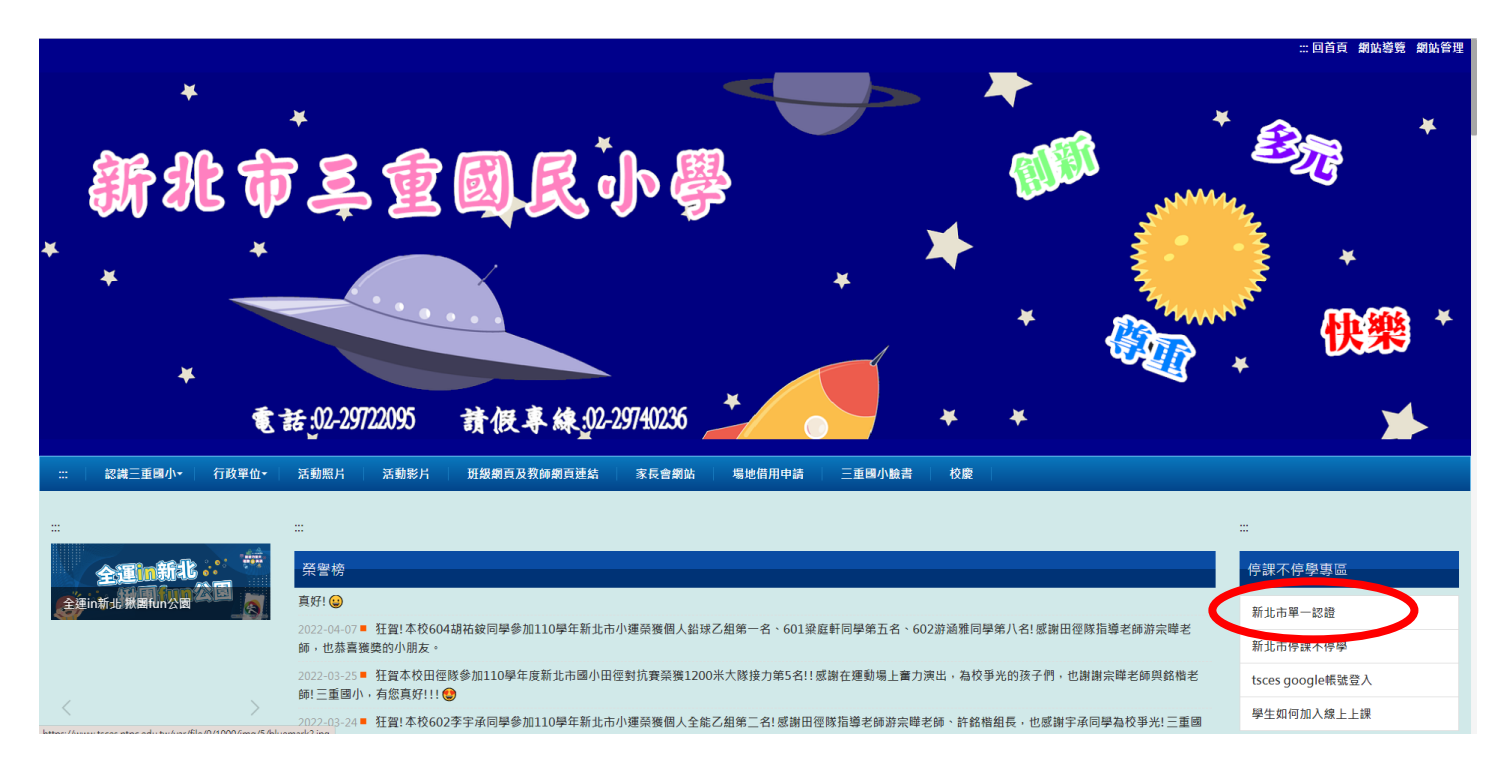

2.輸入帳號(z+學號)、密碼(民國出生年月日共7碼)後,按"登入"。

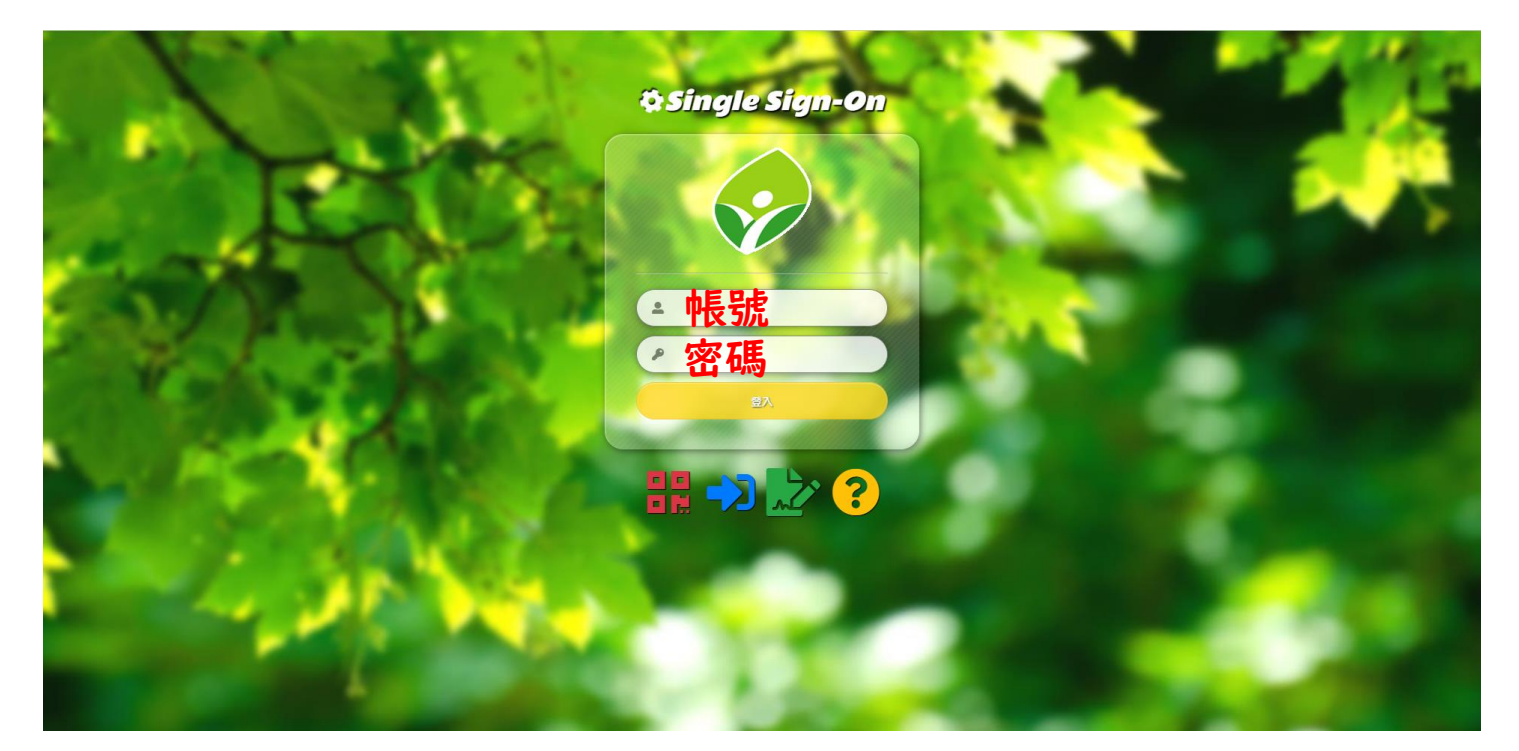

3.點選"親師生平台"。

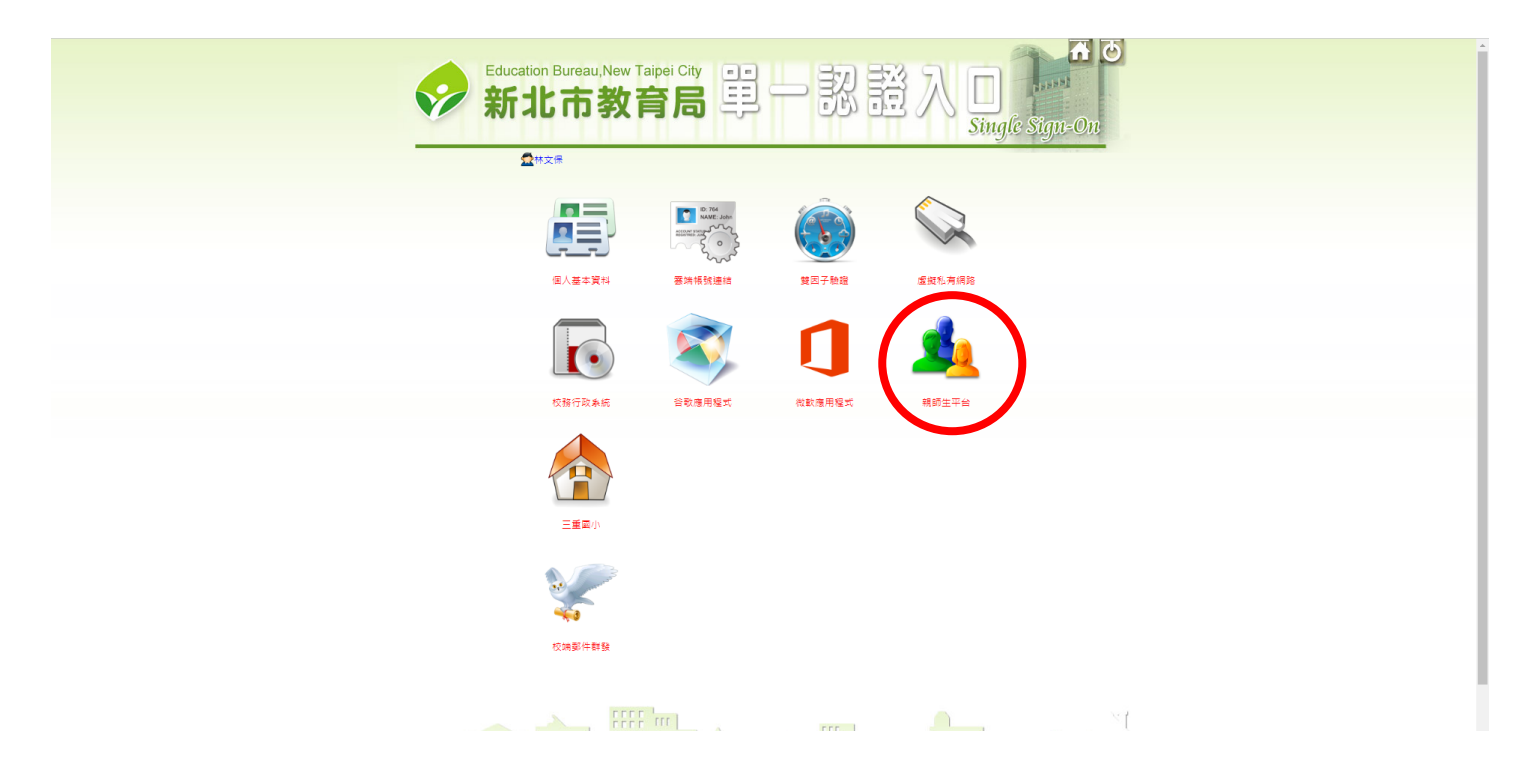

### 4.點選"均一教育平台"圖示左邊的箭頭。

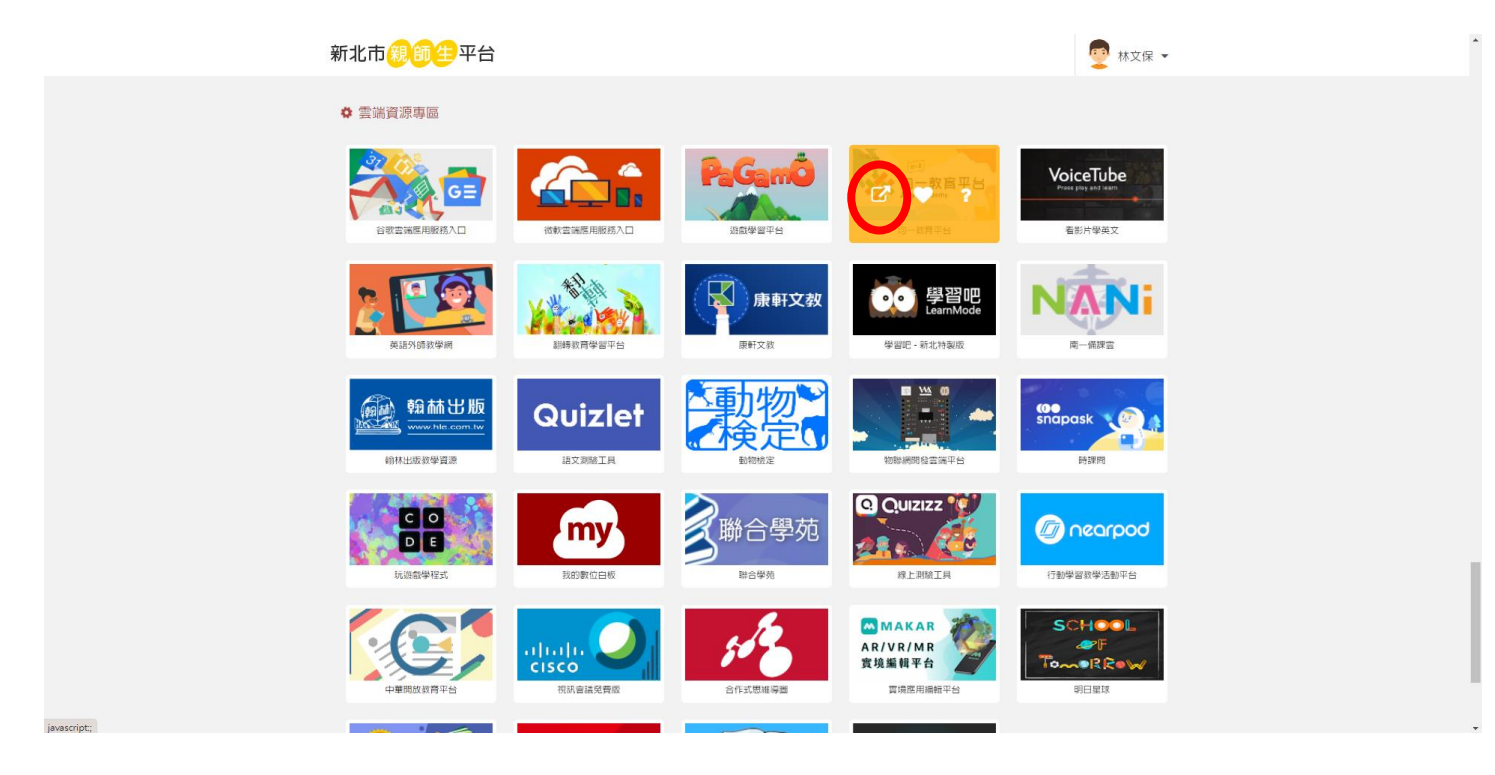

#### 5.點選"我是學生"。

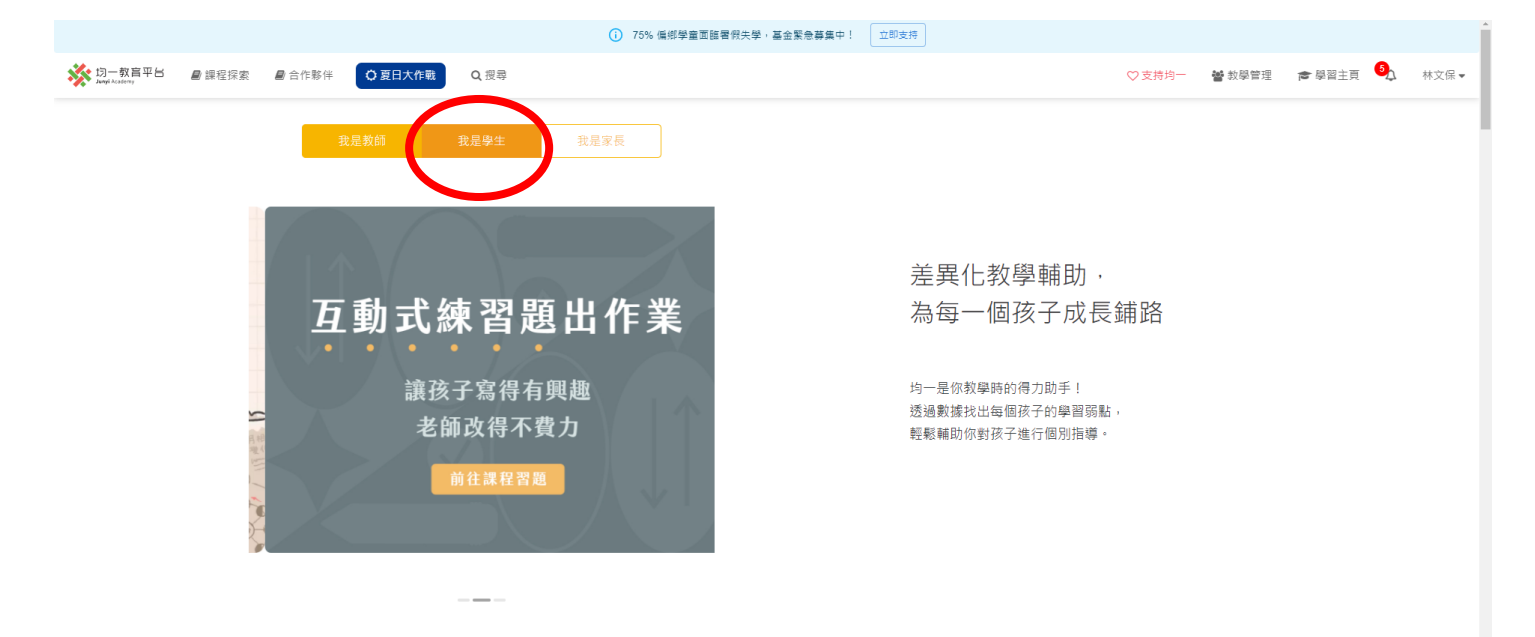

#### 6. 點選"學習主頁"。

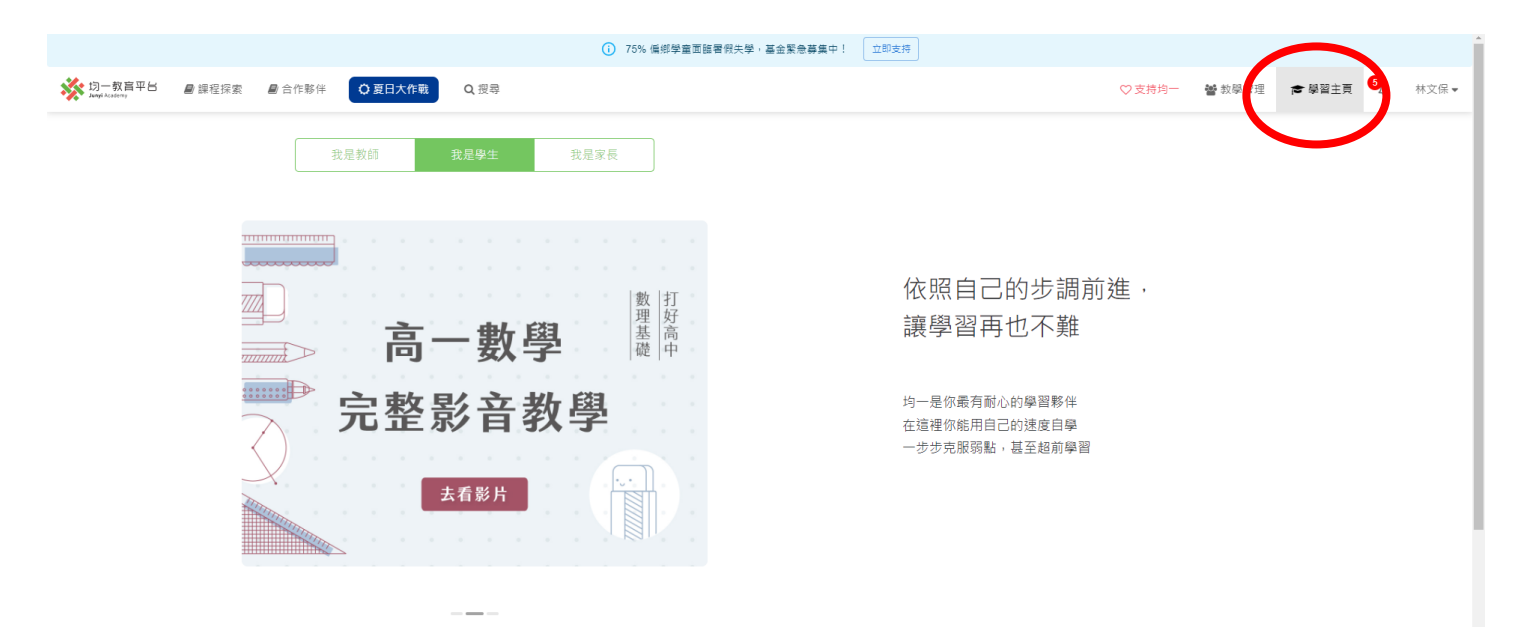

## 7. 點選"加入班級"。

| ※ 均一教音平台 ■ 課程探索 ■ 合作夥伴 ② 夏日大作<br>Inver Acatenty                                  | 戰 Q. 授导                                        | ♡支持均一 👹 教學管理 🞓 學習主頁 🌖 林文保 🗸 |
|----------------------------------------------------------------------------------|------------------------------------------------|-----------------------------|
| 林文保                                                                              | 林文保<br>3<<br>3<br>第加払<br>★ 0/3991<br>● 1/35773 |                             |
| http://fcampousid.juny/academy.org/uni<br>que/369691197898492405c76599ce9<br>bd7 | <sup>▶田総業</sup><br>8/28 (日) ! 均一徽章創作大赛         |                             |
| 病熟:0<br>累積對題數:72 詹 學習主頁                                                          |                                                |                             |
| <ul> <li>● 徽章</li> </ul>                                                         |                                                |                             |
|                                                                                  | 今日目標                                           |                             |
| ▶ 學習計畫                                                                           |                                                |                             |
| L▲ 技能進展<br>● ■ 121                                                               | 詩影住「學習計畫」建立新目標吧!                               |                             |
| ♣+ 加入班級                                                                          |                                                |                             |
| ■ 其他 ~                                                                           | 加入新班級? 建議的活動                                   |                             |
|                                                                                  | 班級代碼 4 加入班級 【基礎】比較型的加減法問題                      | 在【二上】第四 做練習                 |

## 8.輸入班級代碼"WAZHB"後,點選"加入班級"。

| ※ 均一教育平台 ■ 課程探索<br>Angl Activity                 | 合作夥伴<br>② 夏日大作戰 | Q. 授尋                                                        |                                 |                                              | ♡支持均一                        | <b>矕</b> 教學管理 | 會 學習主頁 | <b>5</b> | 林文保 🔻 |
|--------------------------------------------------|-----------------|--------------------------------------------------------------|---------------------------------|----------------------------------------------|------------------------------|---------------|--------|----------|-------|
|                                                  | 8               | ☆師春得見你的學習資料                                                  |                                 | 你的均一幅號是 http://tcampusid.junyiacademy.org/ur | nique/3f9a611b7a9840f2afa5c7 | b589ce9bd7    |        |          |       |
| 林文保                                              | (               | 加入 妊 級<br>WAZHB                                              |                                 |                                              | 4:                           | 加入班級          |        |          |       |
| 我的模號 ID<br>http://1campusid.junyiacademy.org/uni |                 | ACH JAKEN                                                    |                                 |                                              |                              |               |        |          |       |
| dre/31986110789840128185070589689<br>bd7         |                 | 教師名稱                                                         |                                 | 空碼教師€                                        | 移除教師                         |               |        |          |       |
| 能量:23,535<br>精熟:0<br>累積對題數:72                    |                 | 林交保<br>(http://tcampuski.lunylaca<br>e/3/9a611b7a9840f2afa56 | demy.org/uniqu<br>7/b589ce9bd7) | 設定留碼軟師                                       | 移除款師                         |               |        |          |       |
| ☞ 學習主頁                                           |                 |                                                              |                                 |                                              |                              |               |        |          |       |
| 截章                                               |                 |                                                              |                                 |                                              |                              |               |        |          |       |
| ✔ 任務                                             |                 |                                                              |                                 |                                              |                              |               |        |          |       |
| ▶ 學習計畫                                           |                 |                                                              |                                 |                                              |                              |               |        |          |       |
| 山 技能進展                                           |                 |                                                              |                                 |                                              |                              |               |        |          |       |
| ♥ 專注圖                                            |                 |                                                              |                                 |                                              |                              |               |        |          |       |
| ♣ 加入班級                                           |                 |                                                              |                                 |                                              |                              |               |        |          |       |
| ■ 其他 ~                                           |                 |                                                              |                                 |                                              |                              |               |        |          |       |